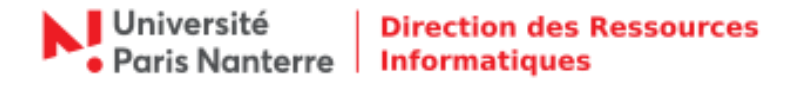

## Migration Aphrodite

La solution de partage de fichiers et de dossiers communément appelée « *Aphrodite »* doit évoluer. Le système actuel montre ses limites en terme de stockage, de gestion des accès et multiplication d'échanges entre les différents services et UFR.

La DRI va donc procéder à la migration des données de chacun des services vers un nouveau serveur.

Cette migration est prévue samedi 16 janvier 2021 afin de limiter l'impact. <u>Aphrodite ne sera donc</u> pas accessible pendant la durée de cette intervention.

## Comment se connecter avec un système MacOS :

Dans un premier temps, il faut modifier la zone de recherche de votre système.

1. Dans les Préférences système, cliquer sur « Réseau ».

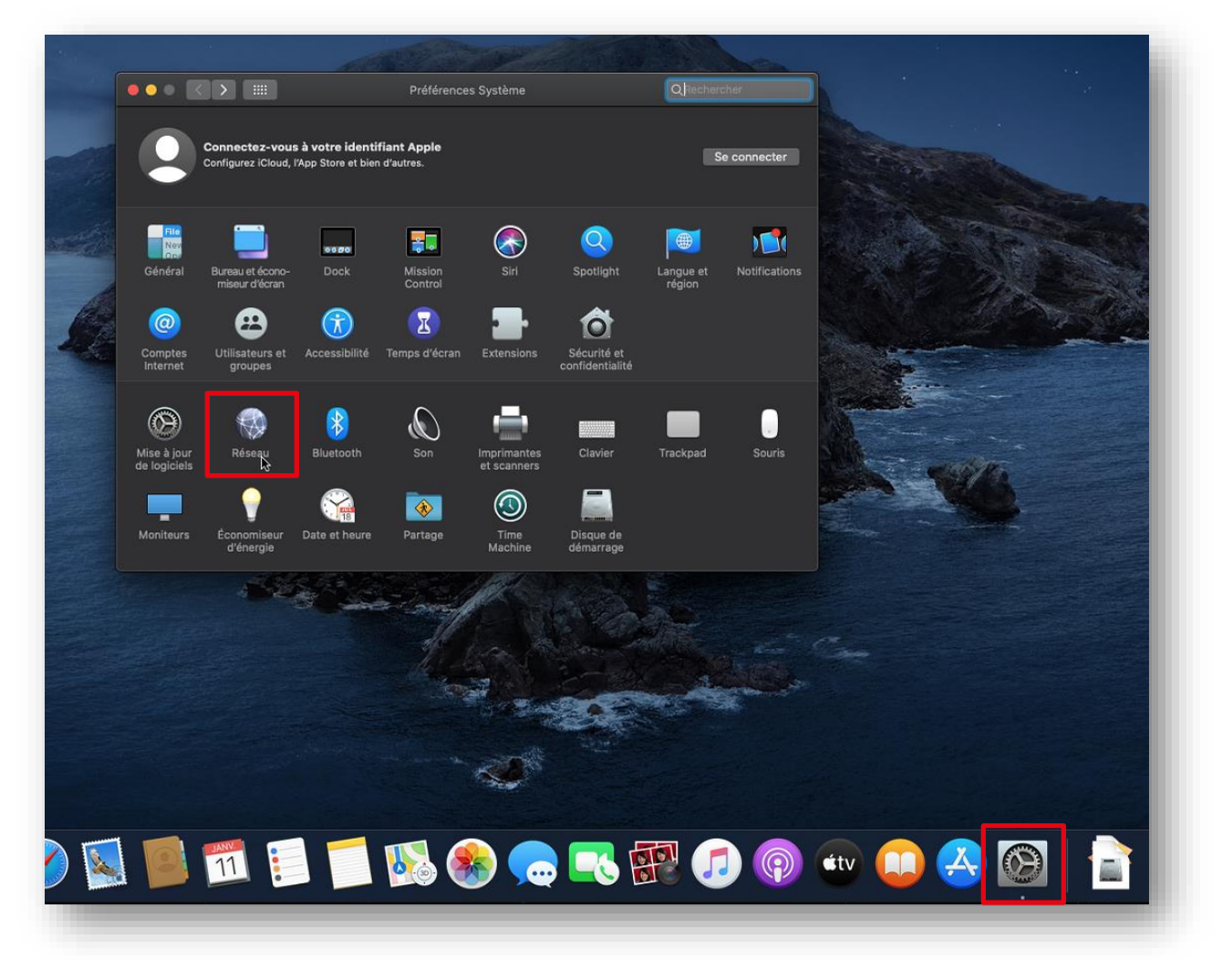

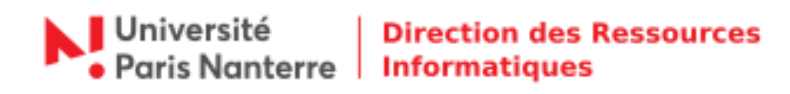

2. Cliquer ensuite sur « Avancé ».

| Configuration : Automatique<br>Connecte<br>Connecte<br>Connecte<br>Connecte<br>Configurer IPv4 : Via DHCP<br>Adresse IP : 10.24.12.21<br>Sous-réaseu : 255.248.00<br>Routeur : 10.24.131.2<br>Serveur DNS : 193.50.151<br>Domaines de recherche : admou-pari                                                                                                    | Control of the set of the possible Padresse IP 10.24.12.21.<br>12.21<br>12.24<br>1.51.54.1 103.50.151.50<br>.puristOdr<br>INTERCELINE<br>INTERCELINE<br>INTERCELIN |
|----------------------------------------------------------------------------------------------------|----------------------------------------------------------------------------------------------------|
| <ul> <li>Ethernet Connecté</li> <li>PAN Bioscondif</li> <li>PAN Bioscondif</li> <li>PAN Bioscondif</li> <li>Pont Flunderbolt</li> <li>Pont Thunderbolt</li> <li>Ton connecté</li> <li>Configurer IPv4: Via DHCP</li> <li>Adresse IP: 10.24.12.21</li> <li>Sous-réseau: 255.248.00</li> <li>Routeur: 10.24.131.2</li> <li>Serveur DNS: 193.50.151</li> <li>Domaines de recherche : adma.u-paris</li> </ul>                                                                                                    | thé<br>st schulement stiff et posside l'adresse P 10.24.12.21.<br>10.0<br>12.2.1<br>8.0.0<br>131.2.5.4<br>1.51.5.1 138.50.151.50<br>-paris10.fr<br>Reverir Appliquer                                                                                                    |
| Wi-Fi       Configurer IPv4 : Vis DHCP         Port Tunderbolt with the port of the port of the | ACP 0<br>12.21<br>80.0<br>131.254<br>.151.51, 193.50.151.50<br>-paris10.fr<br>Revenir Appliquer                                                                                                    |
| Sous-réseau : 255,248.0<br>Routeur : 10.24.131.2<br>Serveur DNS : 193.50.151<br>Domaines de recherche : admou-part<br>+ - •                                                                                                    | B.0.0<br>131.254<br>.151.51, 193.50.151.50<br>-paris10.fr<br>Revenir Appliquer                                                                                                    |
|                                                                                                    | Avancé ()<br>Reverir Appliquer                                                                                                    |
|                                                                                                    | Revenir Appliquer                                                                                                    |
| 1 and the second                                                                                                    |                                                                                                    |
|                                                                                                    |                                                                                                    |
| 4                                                                                                    |                                                                                                    |
| 🗴 🗾 📆 📰 📁 🚺 🐼                                                                                                    | ) 🧓 🔁 🚱 🐨 💭 🚳 📄 🧻                                                                                                    |

3. Cliquer sur « **DNS** » et ensuite sur le petit « + ».

| • • • • • • • • • • • • • • • • • • •                                   | Réseau<br>P/IP DNS WINS 802.1X Proxys M<br>Domaines de recher<br>adme.u-paris10.fr                                                                                                    | Q. Rechercher<br>atériel  |           |                |
|-------------------------------------------------------------------------|----------------------------------------------------------------------------------------------------|---------------------------|-----------|----------------|
| ←→ Ethernet<br>■ Eth<br>● Ph<br>Ph<br>Ph<br>Nor<br>■ Ph<br>Wi-<br>■ Por | P/IP DNS WINS 802.1X Proxys M<br>Domaines de recherc<br>admc.u-paris10.fr                                                                                                    | atériel                   |           |                |
| Eth     Con     PA1     Nor     193.50.151.51     Ui-     De     Por    | Domaines de recherr<br>admc.u-paris10.fr                                                                                                    | che :                     |           |                |
| PAt<br>Non<br>93.50.151.51<br>93.50.151.50<br>Dés<br>Por                | Domaines de recher<br>admc.u-paris10.fr                                                                                                    | che :                     |           |                |
| • Wi-<br>Dés • • • • • • • • • • • • • • • • • • •                      |                                                                                                    |                           |           | Section 1      |
| Por                                                                     |                                                                                                    |                           |           | and store      |
|                                                                         |                                                                                                    |                           |           |                |
| Non                                                                     |                                                                                                    |                           |           | Ange In the se |
|                                                                         |                                                                                                    |                           | An entre  |                |
|                                                                         |                                                                                                    |                           | Same -    |                |
|                                                                         |                                                                                                    |                           | 1 and the |                |
|                                                                         |                                                                                                    |                           | State -   |                |
| + Adresses                                                              | •v4 ou IPv6 + -                                                                                                    |                           | 19/10     |                |
| + -                                                                     |                                                                                                    |                           |           |                |
| (2)                                                                     |                                                                                                    | Annuler OK quer           |           |                |
|                                                                         |                                                                                                    |                           |           |                |
| and the second second                                                   | and any                                                                                                    | Contraction of the second |           |                |
|                                                                         |                                                                                                    |                           |           |                |
|                                                                         |                                                                                                    | - All and a               |           |                |
|                                                                         |                                                                                                    |                           |           |                |
|                                                                         | and the second second se |                           |           |                |
|                                                                         |                                                                                                    |                           |           |                |
|                                                                         |                                                                                                    |                           |           |                |
|                                                                         |                                                                                                    |                           |           | a 🔝 🚍          |
|                                                                         |                                                                                                    |                           |           |                |

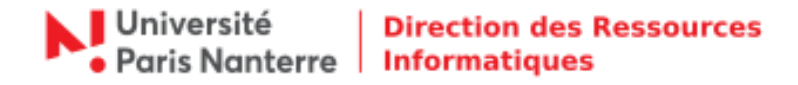

4. Saisir « parisnanterre.fr », puis cliquer sur « OK » et pour finir « Appliquer ».

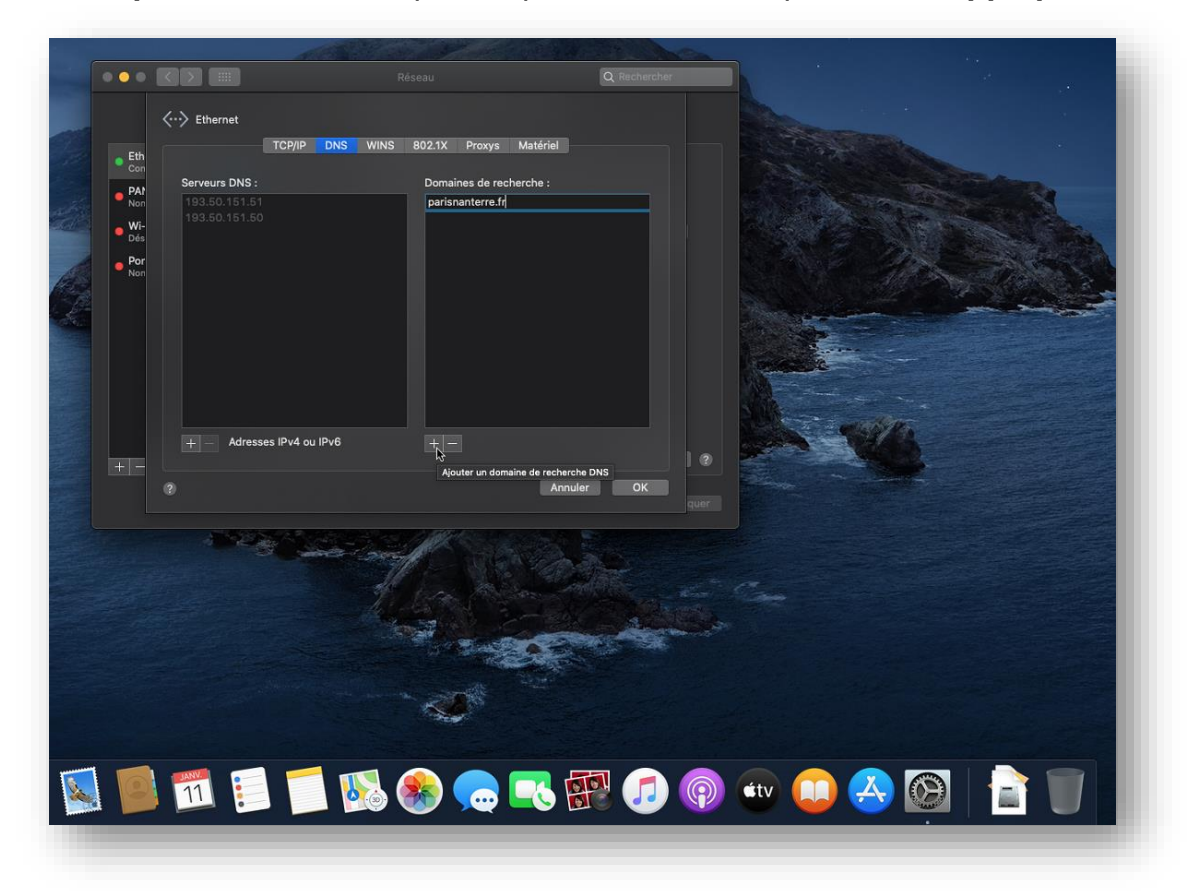

5. Dans le Finder, cliquer sur « Aller » puis « Se connecter au serveur... ».

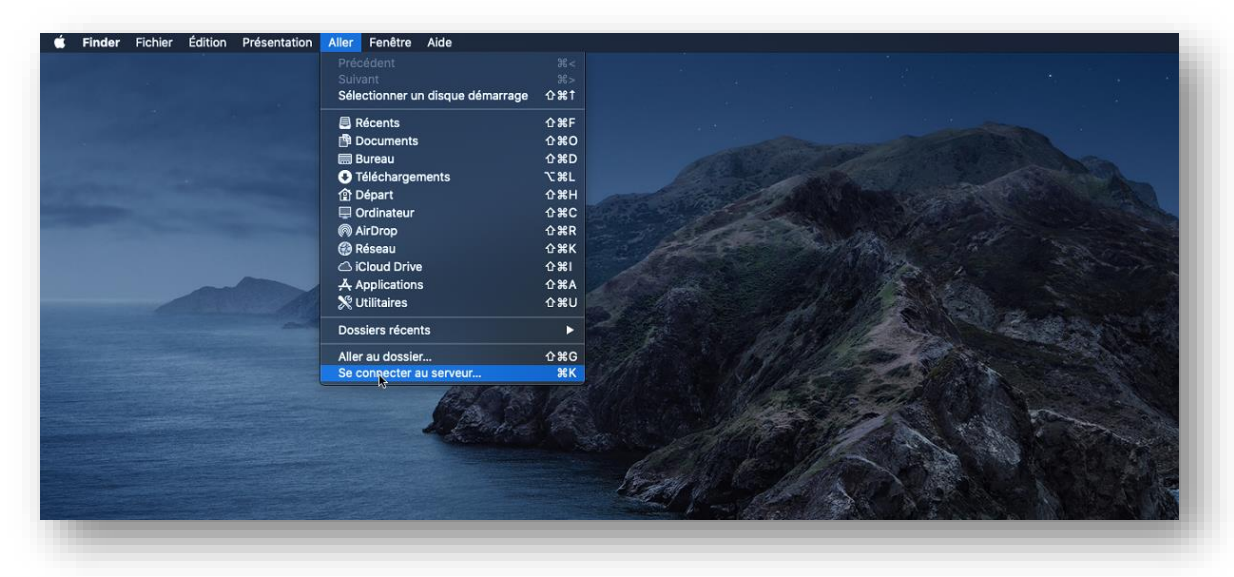

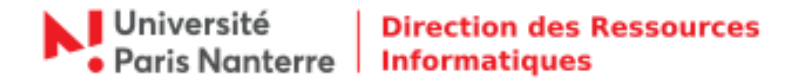

6. Saisir comme dans l'exemple « **smb://upn.parisnanterre.fr/aphrodite** » puis cliquer sur « **Connexion** ».

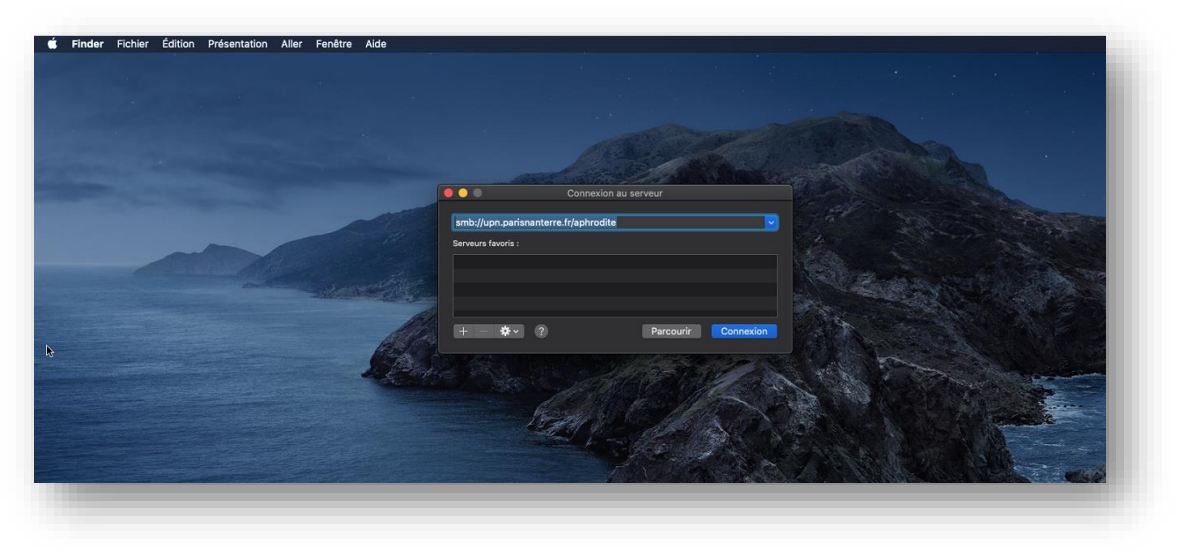

7. Saisir vos identifiants UPN habituel, votre **login** dans « **Nom** » et votre mot de passe, puis cliquer sur « **Se connecter** ».

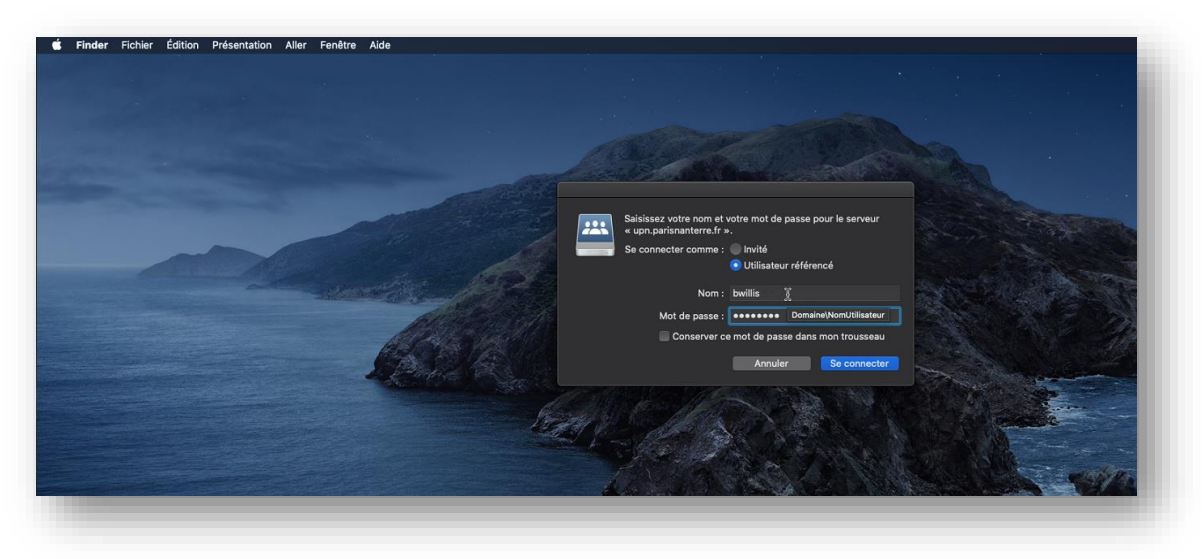

8. Vous pouvez désormais accéder aux dossiers auxquels vous avez les autorisations.

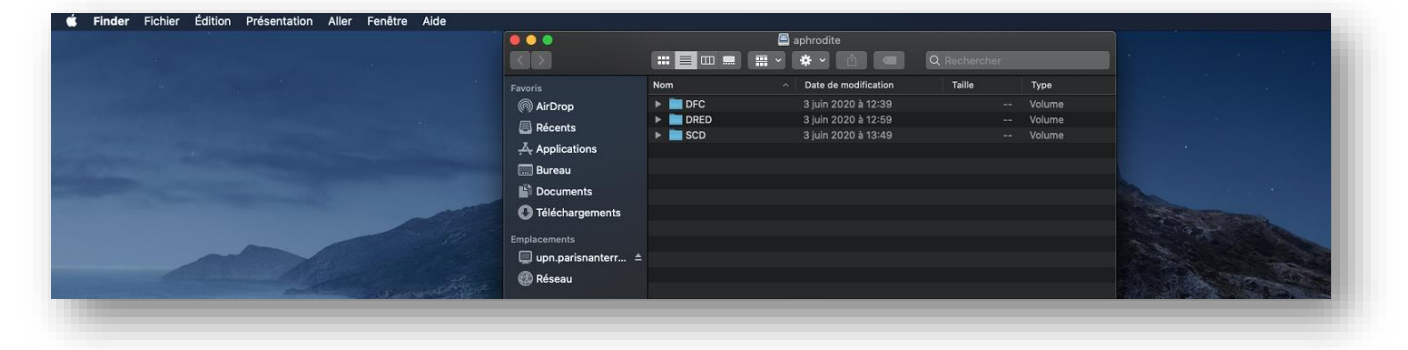

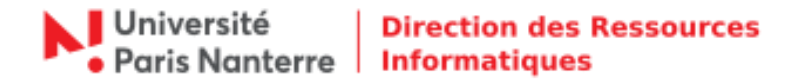

Pour information :

- Tous les raccourcis créés sur le bureau par vous-même pointant sur divers documents et/ou dossiers ne fonctionneront plus. Ils seront supprimés du bureau.
- Si vous n'accédez pas à certains de vos dossiers, nous vous invitons à vous adresser dans un premier temps au responsable des droits d'accès aux ressources partagées de votre service ou UFR afin de vérifier vos habilitations. Dans le cas d'erreur ou de modification, le responsable des droits d'accès doit ouvrir un ticket en fournissant le tableau prévu à cet effet sur <u>helpdesk.parisnanterre.fr</u>

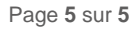